Please have your players download the Scoreholio app to their phone

# <u>Android</u>

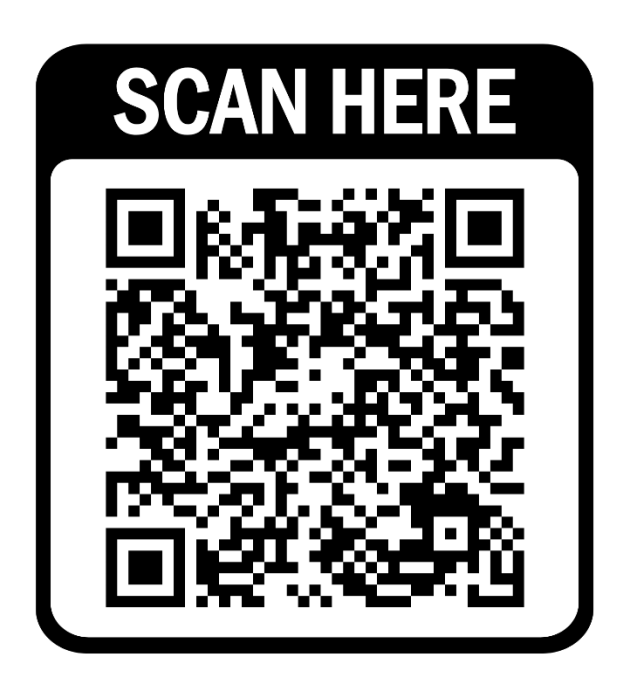

## <u>Apple</u>

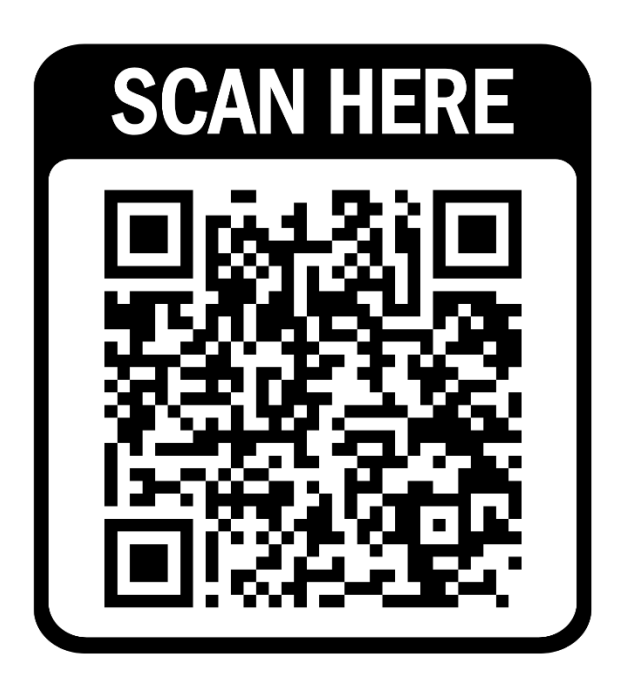

Once you download the app, app will open up to this window

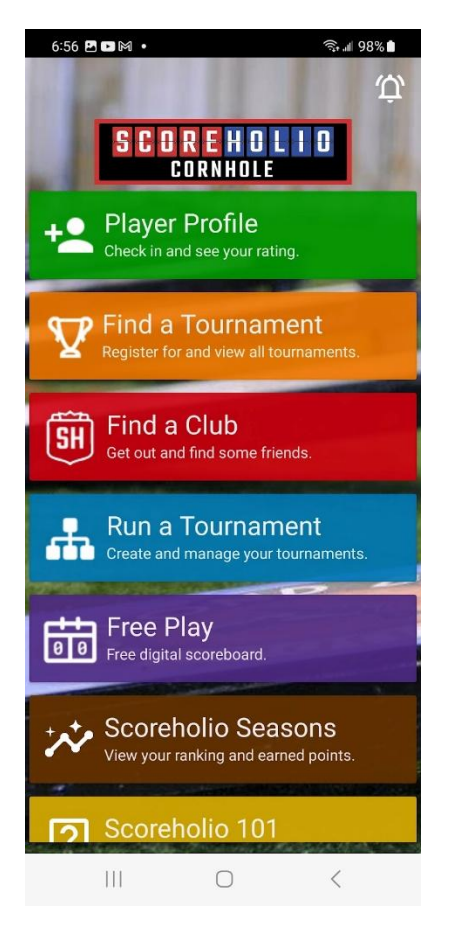

You will want to create a player's profile

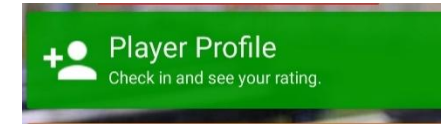

Please make sure you use an email that you can receive email verification on your phone

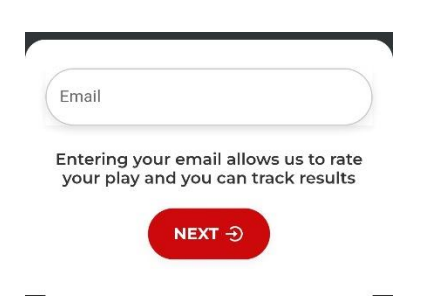

Please make sure to enter your full first and last name.

| First Name                             |                                              |
|----------------------------------------|----------------------------------------------|
| Last Name                              |                                              |
| Email                                  |                                              |
|                                        |                                              |
| Entering your ema<br>your play and you | ail allows us to rate<br>u can track results |

Please make sure to hit "Send Verification Email"

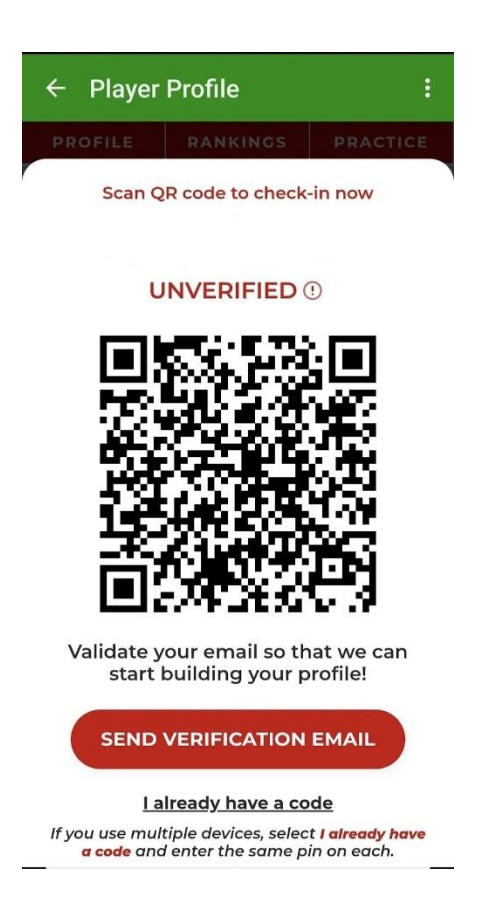

If you don't see the verification email right away in your inbox please make sure you check the spam/junk folder

Enter your verification code and hit "Verify"

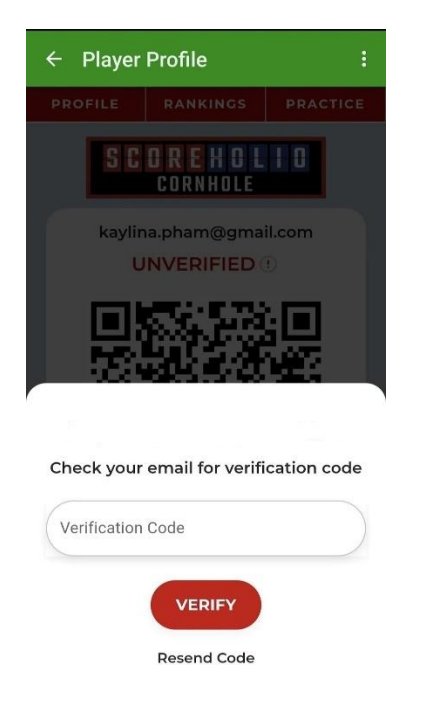

Once you have completed the verification process, return to the main menu and select "Find Tournament"

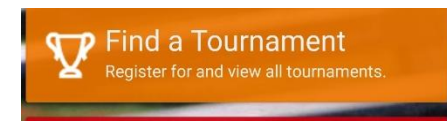

The app will prompt you to allow location permissions. Please select to allow while using the app

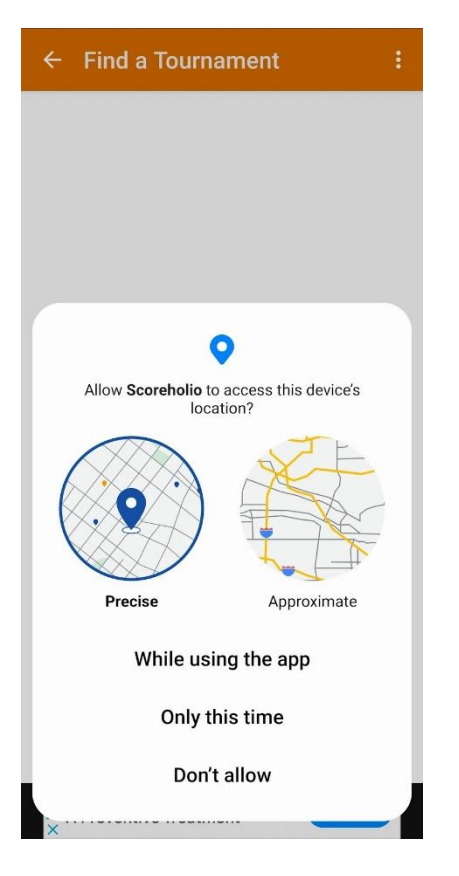

### Hit the ellipse menu (3 dots)

| - Upcoming                                                            | g (85)                            |                                  |  |  |  |
|-----------------------------------------------------------------------|-----------------------------------|----------------------------------|--|--|--|
| SCOREHOLIO<br>Cornhole                                                |                                   |                                  |  |  |  |
| UPCOMING                                                              | PAST                              | MINE                             |  |  |  |
| Search                                                                | 0                                 | Filter & Map                     |  |  |  |
| NO BO DAY FREE<br>MORE A<br>CLICK HERE                                | DS                                | GET SPR+                         |  |  |  |
|                                                                       | Mon, Apr 28,                      | 2025 9:46am CDT<br>3 Reg - \$0   |  |  |  |
| Bag Babes Mon<br>Vesper Hall Blue Spring                              | n <b>day</b><br>s <i>MO</i>       |                                  |  |  |  |
| Vesper Hall                                                           |                                   | 21mi                             |  |  |  |
|                                                                       | Mon, Apr 28, 2                    | 2025 11:57am CDT<br>0 Reg - \$0  |  |  |  |
| New template                                                          | from scratch<br>North Kansas City | 1<br>MO                          |  |  |  |
| Phil's Lil' Pals                                                      |                                   | 5mi                              |  |  |  |
| BET TEAMS<br>SET SCHEDULE<br>Pop's Spring Re<br>POP'S PLACE Saint Jos | Mon, Apr 28,<br>ec League         | 2025 6:00pm CDT<br>28 Reg - \$50 |  |  |  |
| No Club Name                                                          |                                   | 39mi                             |  |  |  |
| Know What to Ask                                                      |                                   | OPEN >                           |  |  |  |

### Select "Change Sports"

| ← Upcoming                                                                | Change Sport                                               |
|---------------------------------------------------------------------------|------------------------------------------------------------|
| S C O R                                                                   | Launch Remote Mode                                         |
| CO                                                                        | Upgrade to SPR+                                            |
| UPCOMING                                                                  | PAST MINE                                                  |
| Search                                                                    | 🕞 🤄 Filter) 📢 Map                                          |
|                                                                           | RIAL<br>DS CET SPR+                                        |
|                                                                           | Mon, Apr 28, 2025 9:46am CDT<br>3 Reg - \$0                |
| Vesper Hall                                                               | 21mi                                                       |
|                                                                           | Mon, Apr 28, 2025 11:57am CDT<br>0 Reg - \$0<br>Dm scratch |
| Outlaw Cigar & Brewery No<br>Phil's Lil' Pals                             | orth Kansas City MO<br>5mi                                 |
| SET TEAMS<br>SET SCHEDULE<br>POP'S Spring Rec<br>POP'S PLACE Saint Joseph | Mon, Apr 28, 2025 6:00pm CDT<br>28 Reg - \$50<br>2 League  |
| No Club Name                                                              | 39mi )                                                     |
| Know                                                                      | What to Ask OPEN >                                         |

Please select your event

"Billards" for "Pool"

"Table Tennis"

"Pickleball"

"Cornhole"

"Darts"

| Find a Tournament  | Ranking |
|--------------------|---------|
| Axe Throwing       |         |
| Billiards          |         |
| Bocce              |         |
| Comhole            |         |
| Darts              |         |
| Horseshoes         |         |
| Pickleball         |         |
| Pong               |         |
| Table Tennis       |         |
| Table Shuffleboard |         |
| Tennis             |         |
| Volleyball         |         |
| Other Sports       |         |

List of events will load. Please select your event. Make sure you pick the correct gender and division

| TOURNAMENTS                                                                                     | STATS                   | SEASONS                                    |
|-------------------------------------------------------------------------------------------------|-------------------------|--------------------------------------------|
| S                                                                                               | COREHOL<br>TABLE TENNIS | 10                                         |
| Cansas City Corpora<br>anas City Corporate Challenge<br>septement/Dymail.com                    | te Challenge            | Share 4                                    |
| CR                                                                                              |                         | 0                                          |
| URCHANDITS                                                                                      | TEMPLATE                | PROMOTE                                    |
| Search                                                                                          |                         | ) 0 =                                      |
| SET TEAMS<br>SINGLE ELIMINATION<br>Men's Single Table Tenr<br>With Publicated Academy Learned 1 | ils - Division A        | Set, May 17, 2023 K. Hann (2)7<br>Mr71 Aug |
| SET TEAMS<br>SINGLE ELIMINATION<br>Mixed Doubles Table Te                                       | nnis - Division A       | Sat, May II, 2015 8 (Mars OF<br>BYH Reg    |
| SET TEAMS<br>SINGLE SUMMATION<br>Women's Single Table T                                         | ennis - Division A      | Set, May IR, 2005 9 Steen CDT<br>HVM Seg   |

#### Once you make your selection, you will select "Join Team"

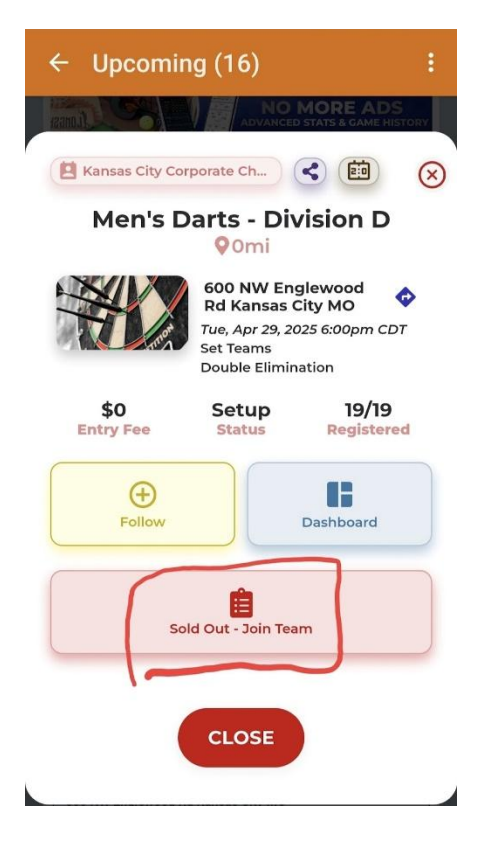

Please make sure to select your company.

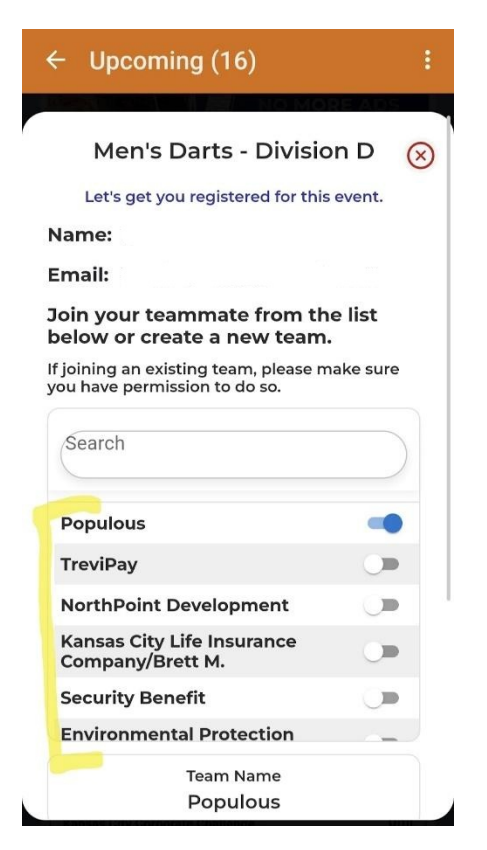

Once you select your company scroll down to the bottom and hit "Join Team"

| Search                               |     |
|--------------------------------------|-----|
| llicit Gardens/From The Earth        |     |
| nbkc bank                            |     |
| McCownGordon Construction            |     |
| City of Shawnee                      |     |
| Helzberg Diamonds                    |     |
| Swiss Re                             |     |
| Team Name<br>Populous<br>Roster      |     |
|                                      |     |
| Paid by first team memb<br>Entry Fee | ber |
| CANCEL JOIN TEA                      | AM  |

Once bracket is ready and live you can follow along in the app by selecting "Dashboard"

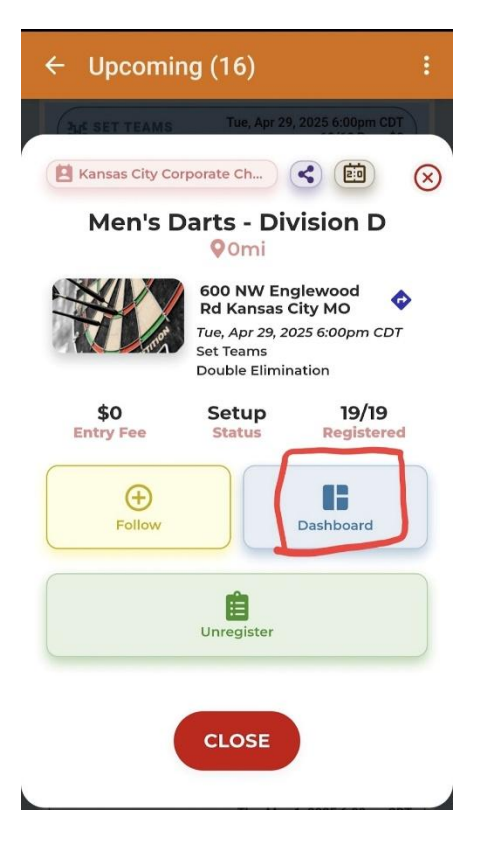

You will have the option to view by "Board Assignment"

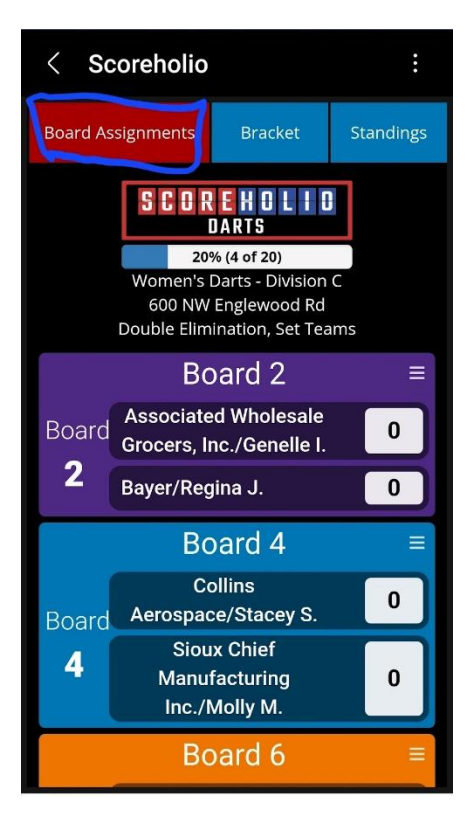

You can also view in "Bracket"

| <      | Sco                                 | oreho        | olio      |                           |             |        | ÷     |
|--------|-------------------------------------|--------------|-----------|---------------------------|-------------|--------|-------|
| Board  | Board Assignments Bracket Standings |              |           |                           |             |        | lings |
| C      | orag/S                              | Scroll a     | around    | to see e                  | ntire br    | acket. |       |
|        | _                                   |              |           |                           |             | -      |       |
| S      | earch                               | ו for t      | teams     |                           |             |        |       |
|        |                                     | -            |           | - +                       |             | 6      |       |
|        | •                                   | #5<br>Brd: 2 | 8 Bayer/  | lated wholes<br>Regina J. | sale Groce  | rs, U  | )     |
| ıs/Jan | 0                                   |              |           |                           |             |        |       |
|        |                                     |              |           |                           |             |        | #13   |
| -      |                                     |              |           |                           |             |        |       |
|        |                                     | #4 ·         | 4 AMC     | Theatres/                 | 'Cheri P.   | C      | )     |
|        |                                     | Brd: 8       | 5 NAIC    | & NIPR/C                  | Chris M.    | 2      | 2     |
|        |                                     |              |           |                           |             |        |       |
|        |                                     |              |           |                           |             |        |       |
|        |                                     |              |           |                           |             |        |       |
|        |                                     | #6           | 3 Collins | Aerospace/                | Stacey S.   | 0      | )     |
|        | 0                                   | Brd: 4 1     | 1 Sioux   | Chief Manuf               | acturing In | ic./ C | )     |
| acturi | 2                                   |              |           |                           |             |        | #14   |
|        | 0                                   |              |           |                           |             |        |       |
| anva   | 2                                   |              |           |                           |             |        |       |
| anya   | 2                                   | <b>#7</b> 1  | 0 Fike C  | orporation/T              | anya M.     | C      | )     |
|        |                                     | Brd: 6       | 2 Ameri   | co Life/Shan              | na B.       | C      | )     |
|        |                                     |              |           |                           |             |        |       |

To follow ranking, you can view the "Standing"

| < Sc                      | oreholio                                        |                   |     |        | :       |  |  |  |
|---------------------------|-------------------------------------------------|-------------------|-----|--------|---------|--|--|--|
| Board Ass                 | signments                                       | Brack             | ket | Sta    | andings |  |  |  |
| STA                       | NDING                                           | S                 |     |        |         |  |  |  |
| 1 <sup>st</sup>           | > TBD                                           |                   |     |        |         |  |  |  |
| 2 <sup>nd</sup>           | > TBD                                           |                   |     |        |         |  |  |  |
| GAN                       | GAME LOG                                        |                   |     |        |         |  |  |  |
| 3                         | Search for                                      | Teams.            |     |        |         |  |  |  |
| Time                      | Player/Tear                                     | n                 | Brd | Score  | Stats   |  |  |  |
| 4/28/25<br><b>7:01pm</b>  | Fike<br>Corporatio<br>M.<br>WellSky/Da          | n/Tanya<br>ini B. | 6   | 2<br>0 | IE      |  |  |  |
| 4/28/25<br><b>7:00</b> pm | Bayer/Regi<br>BlueScope<br>Buildings/J          | na J.<br>ane B.   | 2   | 2<br>0 | ≔       |  |  |  |
| 4/28/25<br><b>7:00pm</b>  | Sioux Chiel<br>Manufactu<br>Inc./Molly N<br>PNC | ring<br>И.        | 4   | 2<br>0 | :=      |  |  |  |
|                           | NAIC & NIP                                      | R/Chris           |     | 2      |         |  |  |  |